## 

## APROVECHAMIENTO DE REGISTROS ADMINISTRATIVOS ACERVO DE REGISTROS ADMINISTRATIVOS

DIRECCIÓN GENERAL ADJUNTA DE REGISTROS ADMINISTRATIVOS SOCIODEMOGRÁFICOS

29/07/21

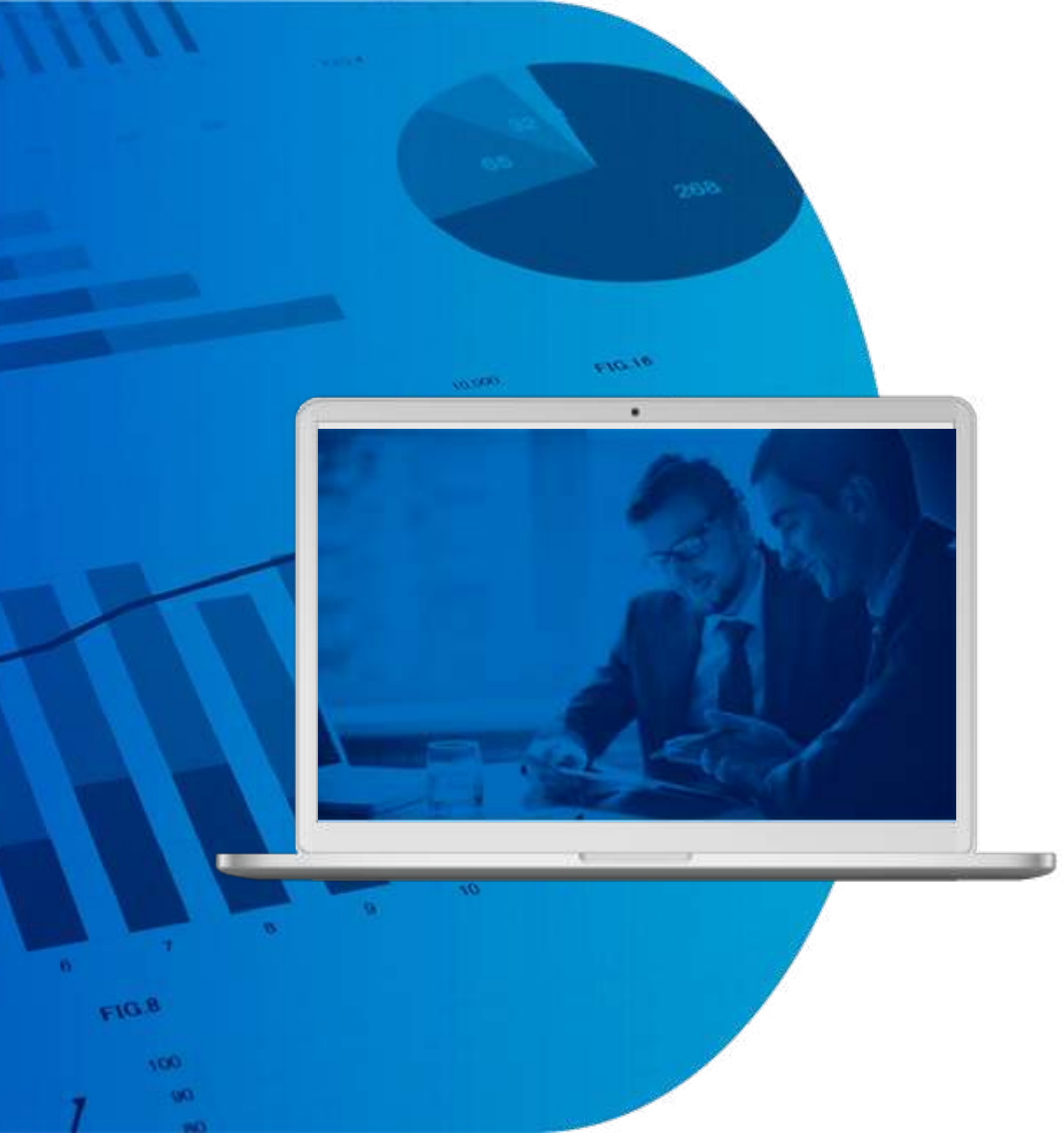

### CONTENIDO TEMÁTICO

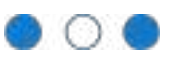

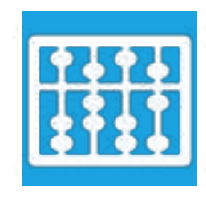

Aprovechamiento estadístico de registros administrativos

Tradicional y futuro

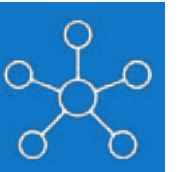

### Acervo de registros administrativos Hacia un sistema integrado de registros

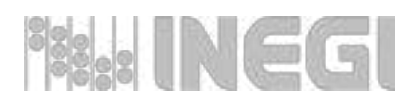

APROVECHAMIENTO ESTADÍSTICO DE REGISTROS ADMINISTRATIVOS

000

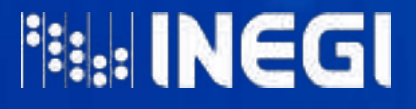

# FUENTES DE DATOS ESTADÍSTICAS OFICIALES

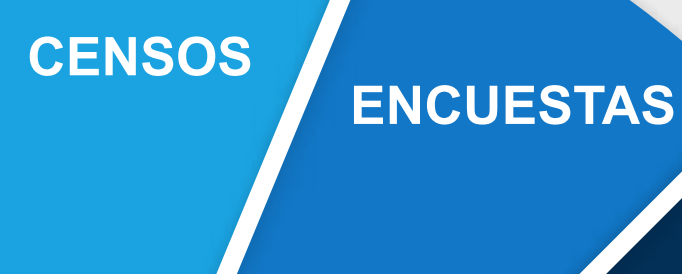

### REGISTROS ADMINISTRATIVOS

FUENTES ALTERNATIVAS

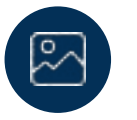

#### Censos

Análisis de estructuras

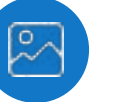

#### **Encuestas**

Análisis de coyuntura

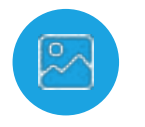

### Registros administrativos

Análisis continuo

|               | b |
|---------------|---|
| 0             |   |
| $\sim$ $\sim$ |   |
| , Caralla,    |   |
|               | / |

**Fuentes alternativas** 

Análisis exploratorio (temas emergentes o urgentes)

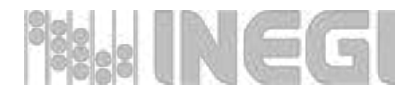

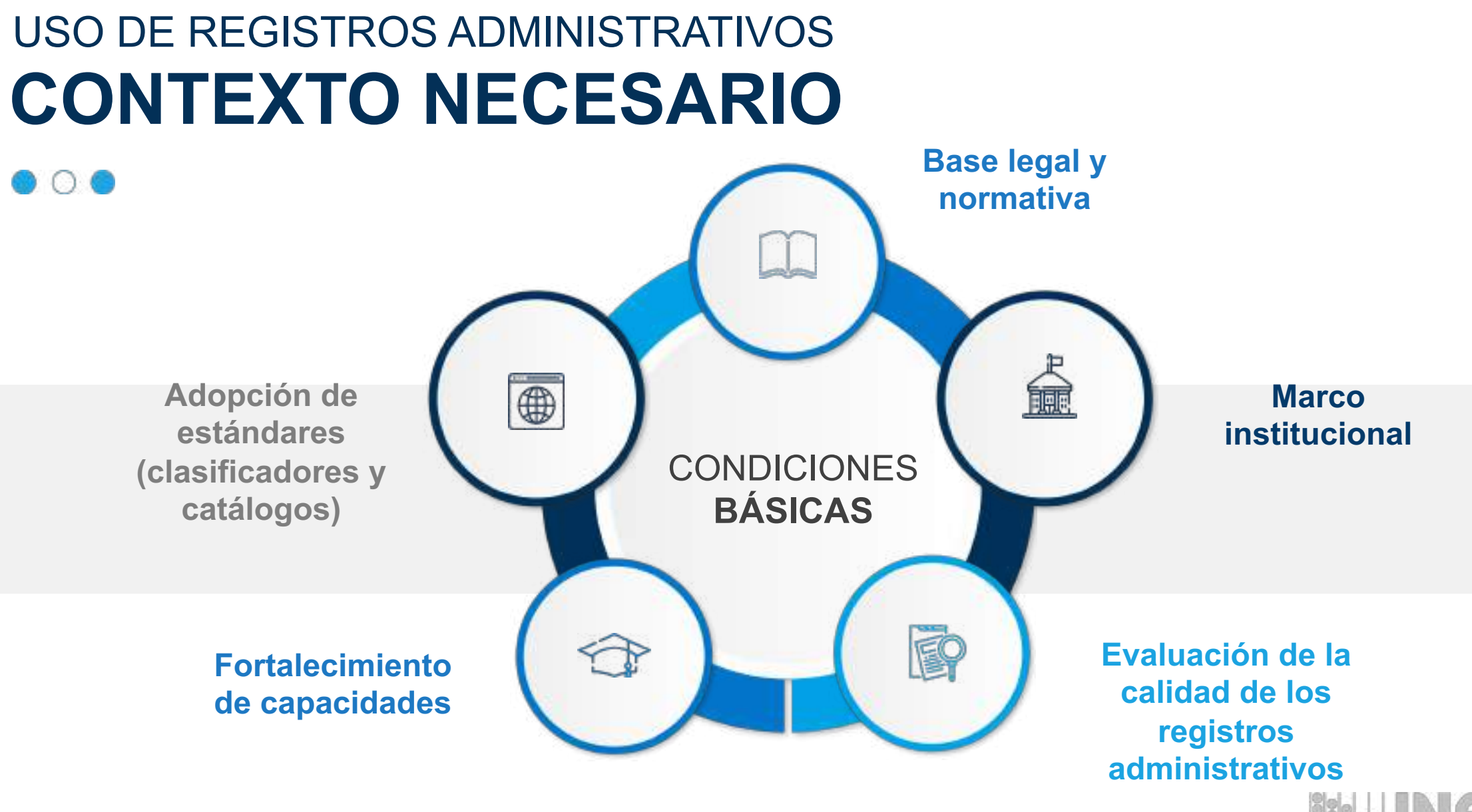

a: INEGI

## REGISTROS ADMINISTRATIVOS EVALUACIÓN DE LA CALIDAD

#### **Seleccionar**

Registros administrativos con información y cobertura nacional que no se estén aprovechando y sean útiles

#### Implementar

Plan de acción para la mejora y aprovechamiento para los registros administrativos seleccionados

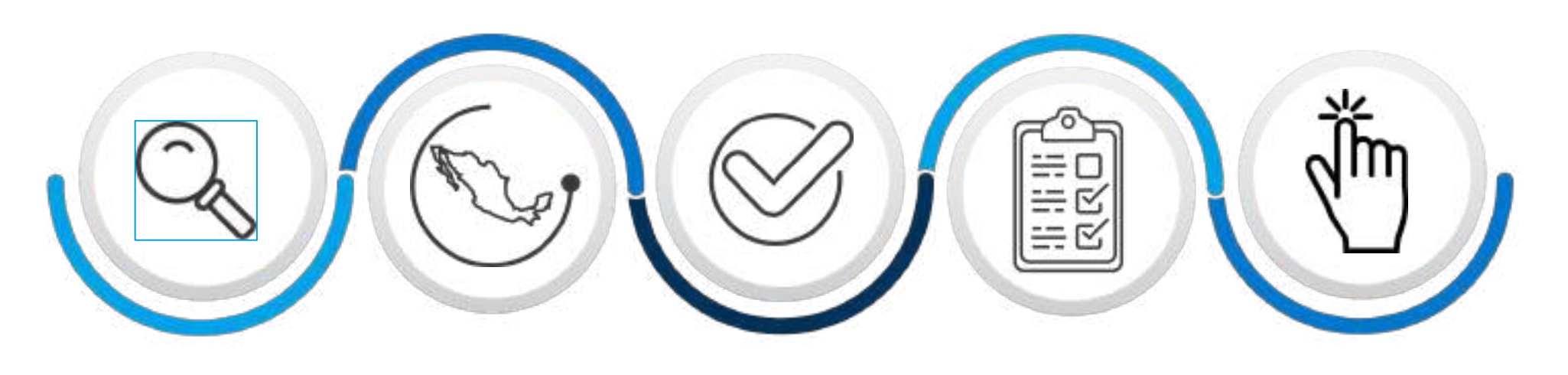

Identificar Registros administrativos disponibles

**Evaluar** La calidad de los registros administrativos seleccionados Incorporar Información de los registros administrativos al SNIEG

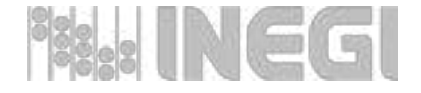

### APROVECHAMIENTO ESTADÍSTICO

### • 0 •

Tradicional

## Basado en esquemas **de producción**

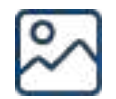

PROCESOS TRANSVERSAL

Aprovechamiento único/aislado de cada registro administrativo por estadística Futuro

## Basado en acervos **de registros**

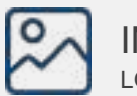

INFORMACIÓN Longitudinal

Aprovechamiento vinculado del conjunto de registros administrativos

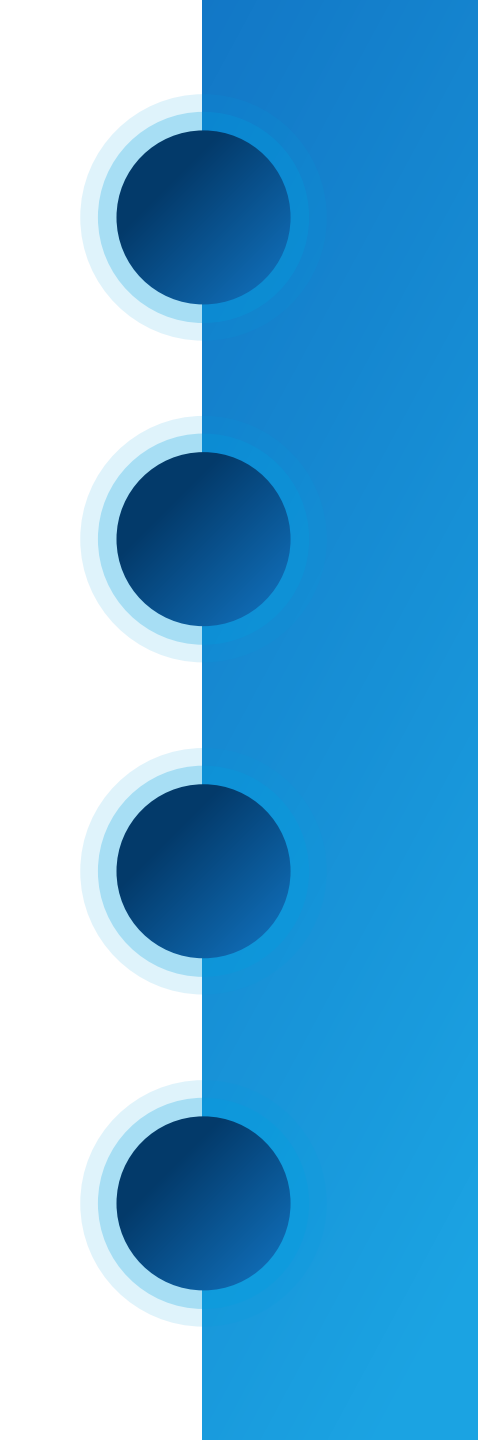

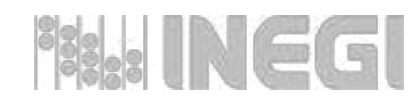

## NUEVO ENFOQUE EN EL USO DE REGISTROS ADMINISTRATIVOS ESTRATEGIA

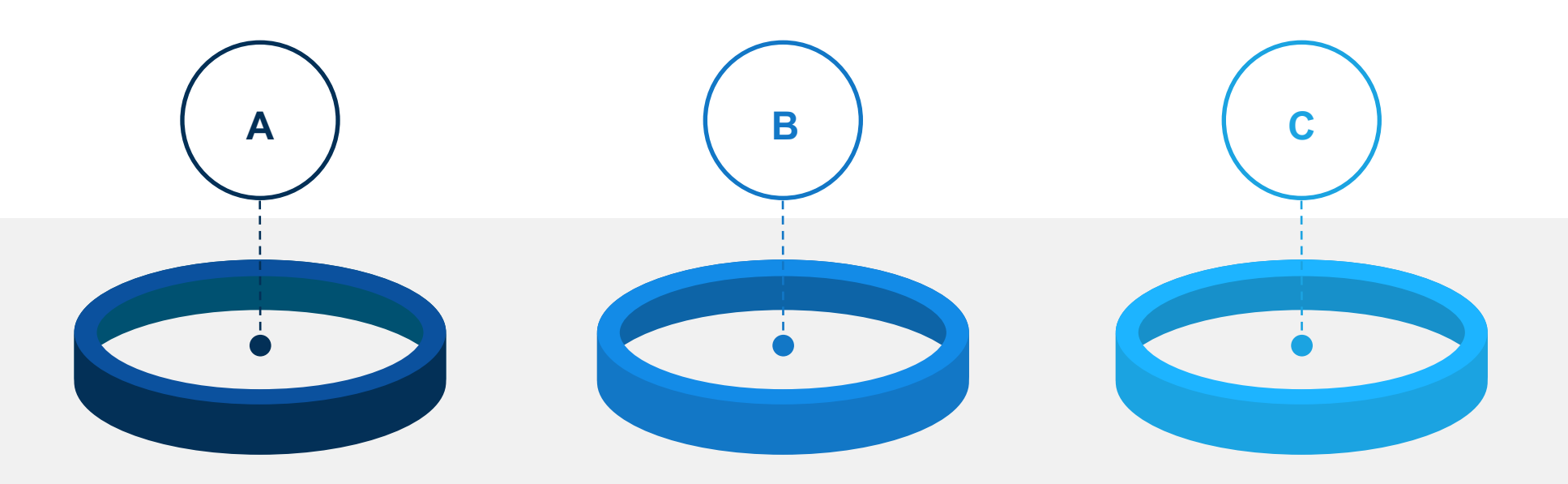

#### Uso intensivo

Aprovechamiento de registros administrativos sobre universos relevantes

#### Uso exhaustivo

Aprovechamiento de datos nominales y de identificación

#### Uso combinado

Generación de estadísticas a partir del uso de dos o más datos de dos o más

registros

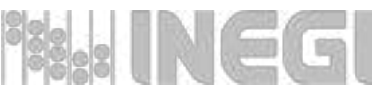

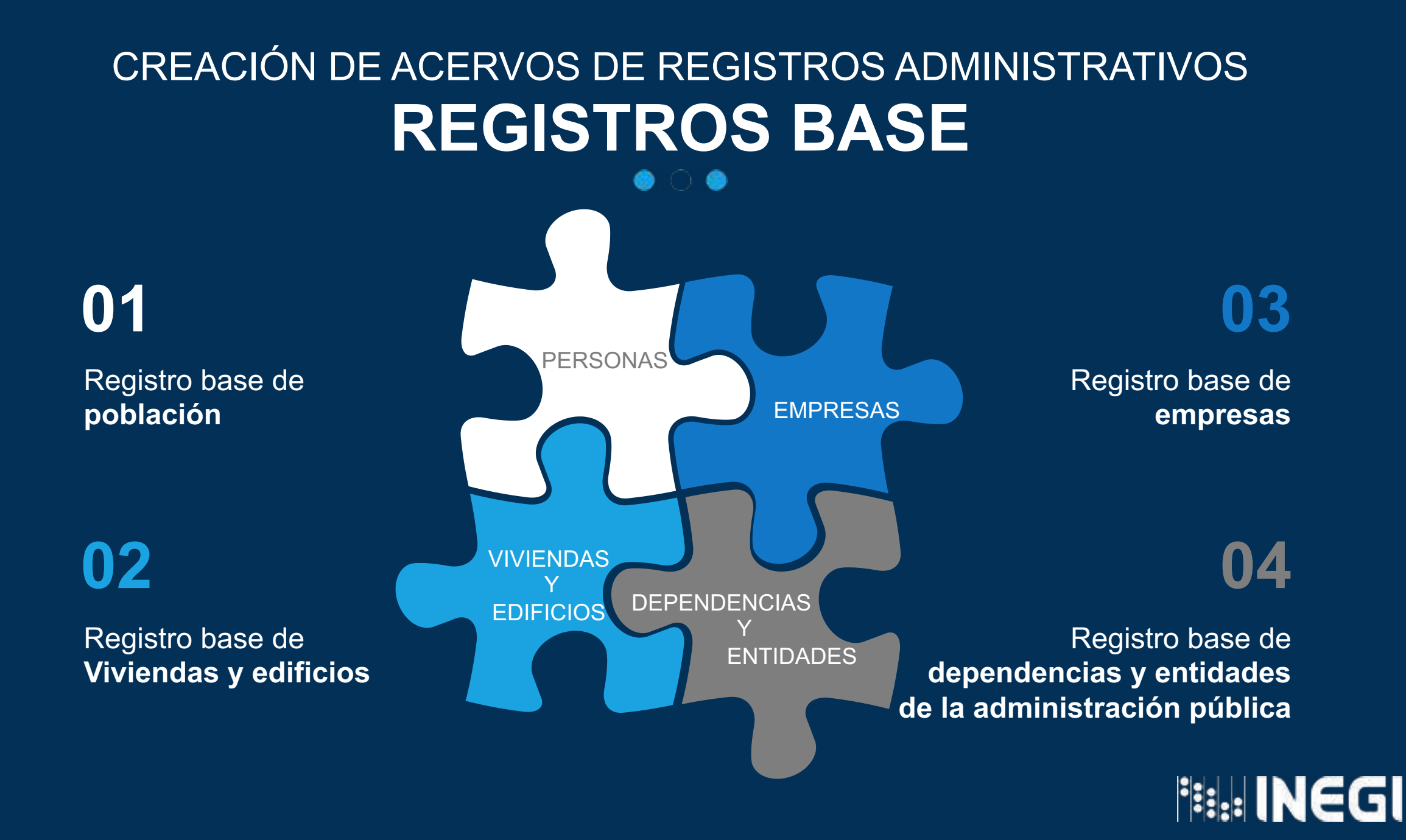

# VENTAJAS NUEVO ENFOQUE

Al disponer de archivos nominales con claves y datos de identificación, así como datos de ubicación, es posible:

00

Vincular 2. Obtener nuevas información de variables sin dos o más recurrir a registros preguntas administrativos. adicionales. 4. Generar 5. Caracterizar a indicadores sobre grupos trayectorias de específicos de personas, población y unidades tipos económicas y especiales de usuarios de servicios servicios públicos y de sus públicos. usuarios.

Producir estadísticas con corte longitudinal.

3

6.

Referenciar la información con mayor precisión geográfica.

### Sistema de Gestión de Archivos del Acervo de Registros Administrativos

## SIGA-ARA

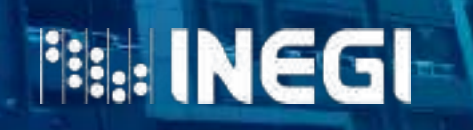

El Sistema de Gestión de Archivos del Acervo de Registros Administrativos tiene como **objetivo**:

• Garantizar el envío seguro de información de las Unidades del Estado (UE) al INEGI, a través del personal y servidores autorizados por ambas entidades.

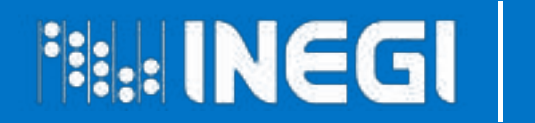

 El SIGA-ARA es de uso único de las UE (áreas administrativas que con atribuciones para desarrollar Actividades Estadísticas y Geográficas o que cuenten con registros administrativos) con quienes el INEGI ha suscrito convenios de colaboración para el intercambio de información.

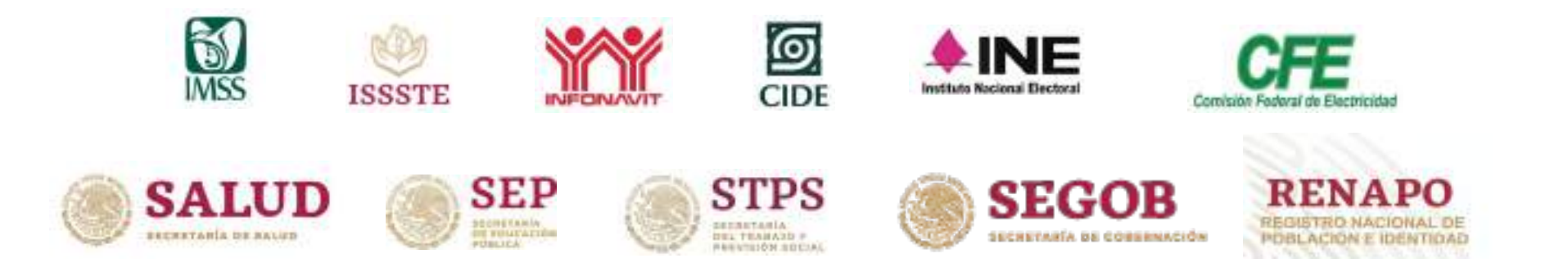

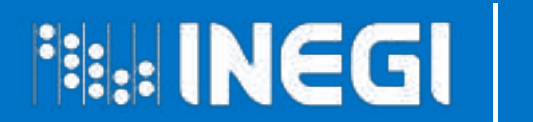

- Se proporciona a las UE un software de encriptación para el o los archivos a transferir, el cual implementa métodos avanzados de criptografía, que garantiza que si un archivo es interceptado o extraído, su contenido no pueda ser interpretado.
- Por otro lado, una vez recibido el archivo en el INEGI, la herramienta lo desencripta y lo hace legible para su uso.

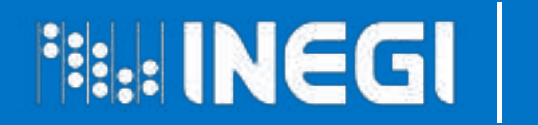

- La transferencia de los archivos se realiza mediante una aplicación informática (Iktán web) que autentifica la identidad del usuario, así como de la dirección IP.
- La aplicación implementa los **esquemas de seguridad** adecuados para garantizar un canal seguro de transferencia (HTTPS, FTPS, etc.).
- Al finalizar la transferencia se verifica el tamaño del archivo recibido y de ser correcto se emite un **acuse electrónico de recepción**.

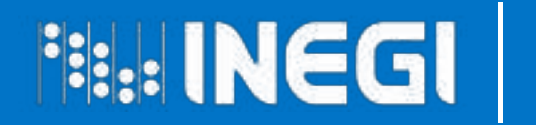

Una vez que la información es trasmitida al INEGI, se almacena en un **área segura**, con acceso físico y electrónico restringido únicamente a personal autorizado.

Una vez completada la transferencia, se realizan **dos copias,** con los siguientes propósitos:

Copia de Respaldo
 Copia de Trabajo

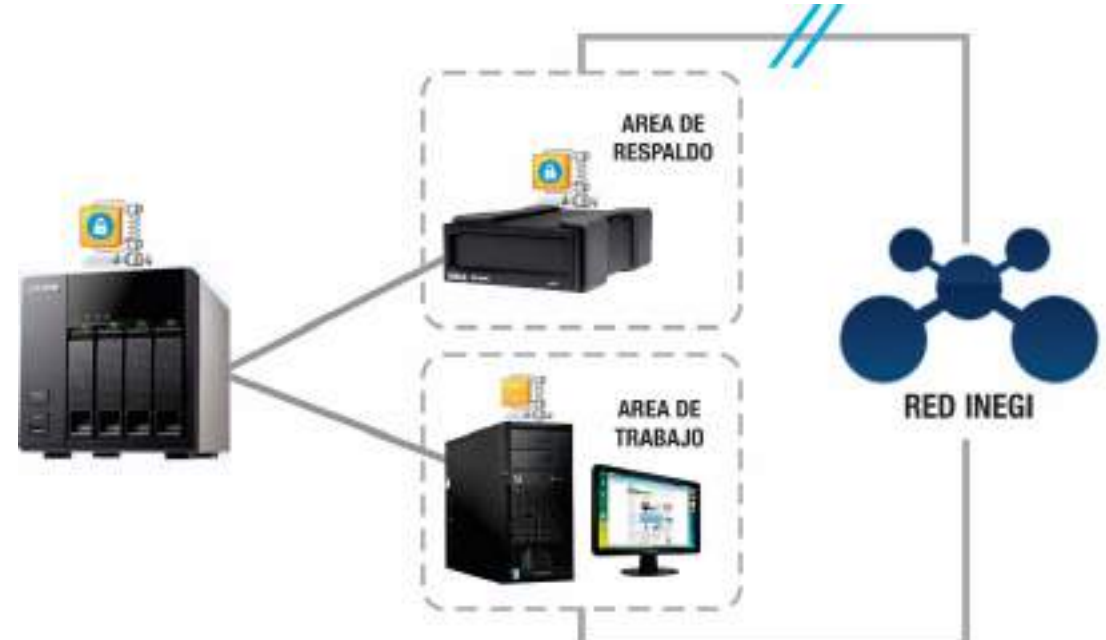

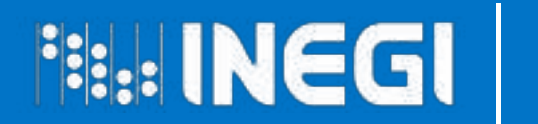

- A partir de que la información trasferida se deposita en el área de trabajo, se inicia la etapa de validación primaria, en la cual se verifica: estructura, formato y tamaño.
- En caso de que no encontrarse fallas en los archivos, se generará un acuse electrónico de liberación de entrega para la UE, y el estatus del envío se actualizará a liberado.

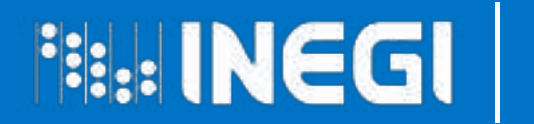

 Posterior a la validación y liberación de la información recibida, se inicia el trabajo de análisis y uso de los datos captados a través del registro administrativo, para la generación de estadísticas, el cual se realiza en el área de trabajo, siguiendo normas de seguridad para mantener la confidencialidad de la información.

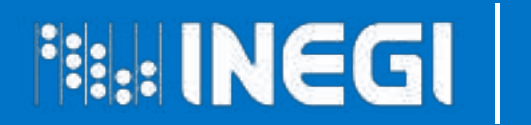

### Esquema general de operación

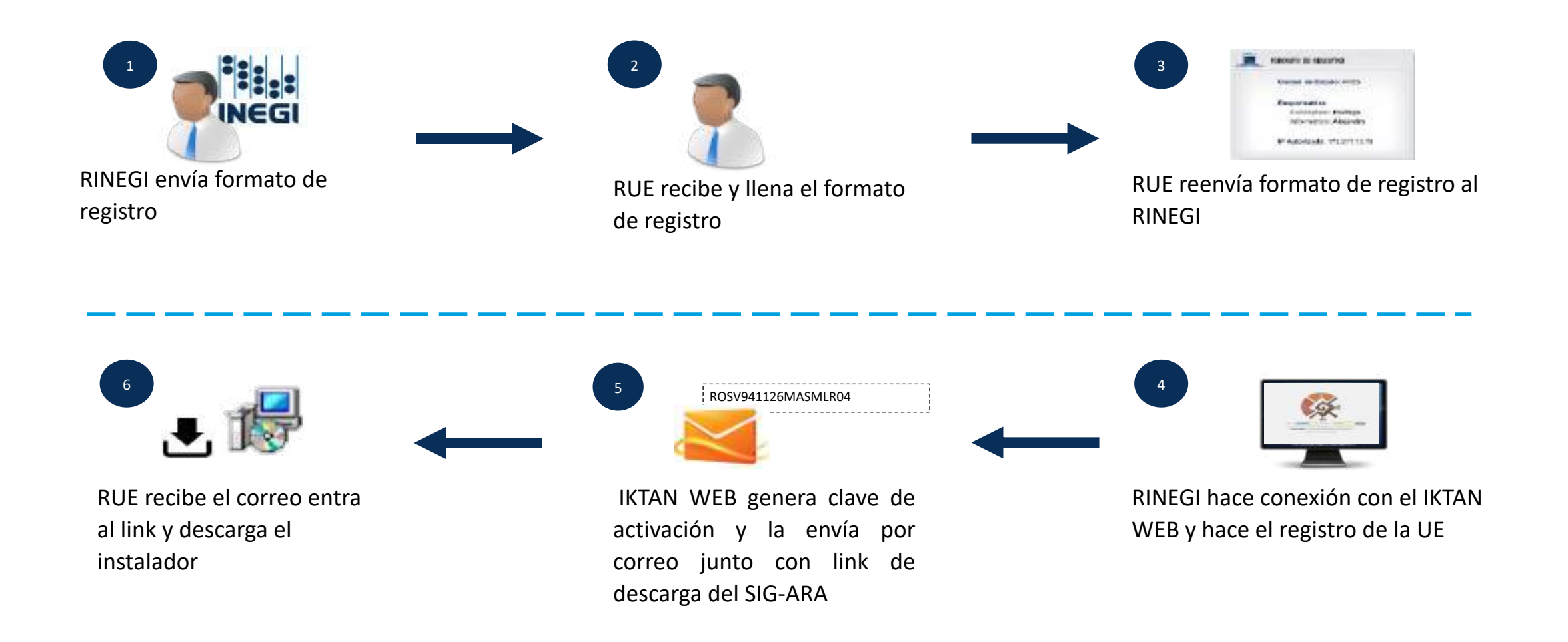

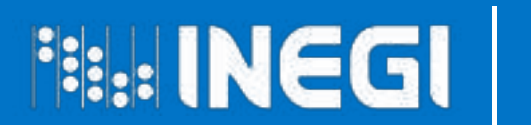

### Esquema general de operación

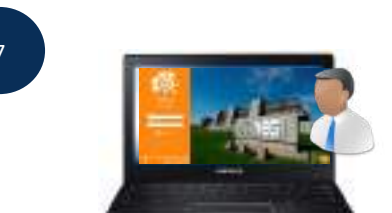

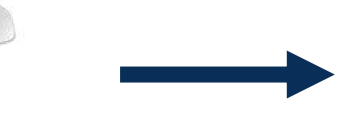

RUE instala en su equipo la aplicación SIG-ARA y se registra con clave de activación

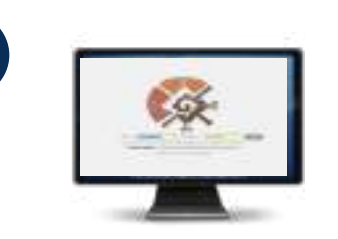

8

El SIG-ARA se conecta al IKTAN WEB y este le manda su cuenta de registro

Una vez registrado, el RUE selecciona los archivos desde su equipo

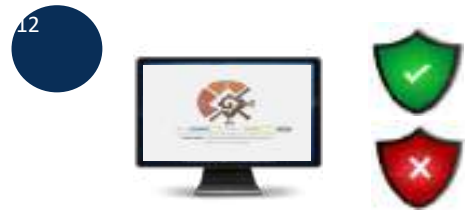

El IKTAN WEB le notifica al IKTAN MÓVIL el status del envío

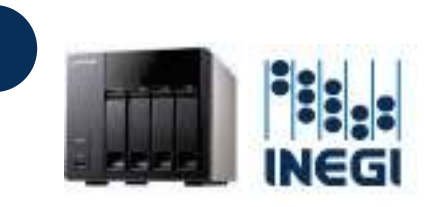

IKTAN MOVIL deposita en servidores del INEGI los envíos

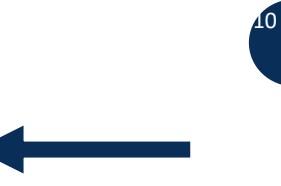

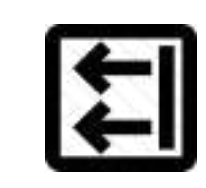

RUE hace el envío de los archivos. Se valida cifrado y dirección IP

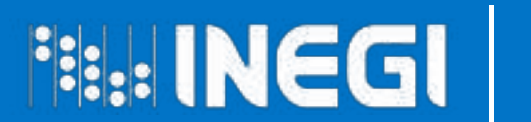

- La aplicación informática Iktán incluye herramientas que permiten al administrador del SIGA-ARA y a las UE dar seguimiento a los envíos de información y vigilar el cumplimiento de acuerdos.
- A través de ella se generarán y descargarán los acuses de recibido.

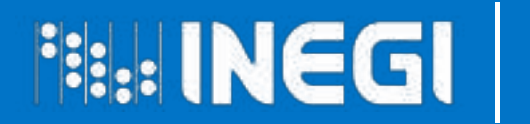

### Soporte

- Problemas de instalación
- Olvidar la cuenta de acceso a la aplicación
- Olvidar la contraseña de acceso a la aplicación
- El equipo no se encuentra registrado
- No hay suficiente espacio en el disco duro para procesar el envío
- Envíos con errores
- Errores de conexión con servidores seguros

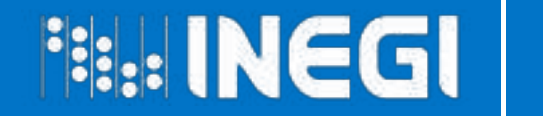

### Diagrama de relación

INEGI

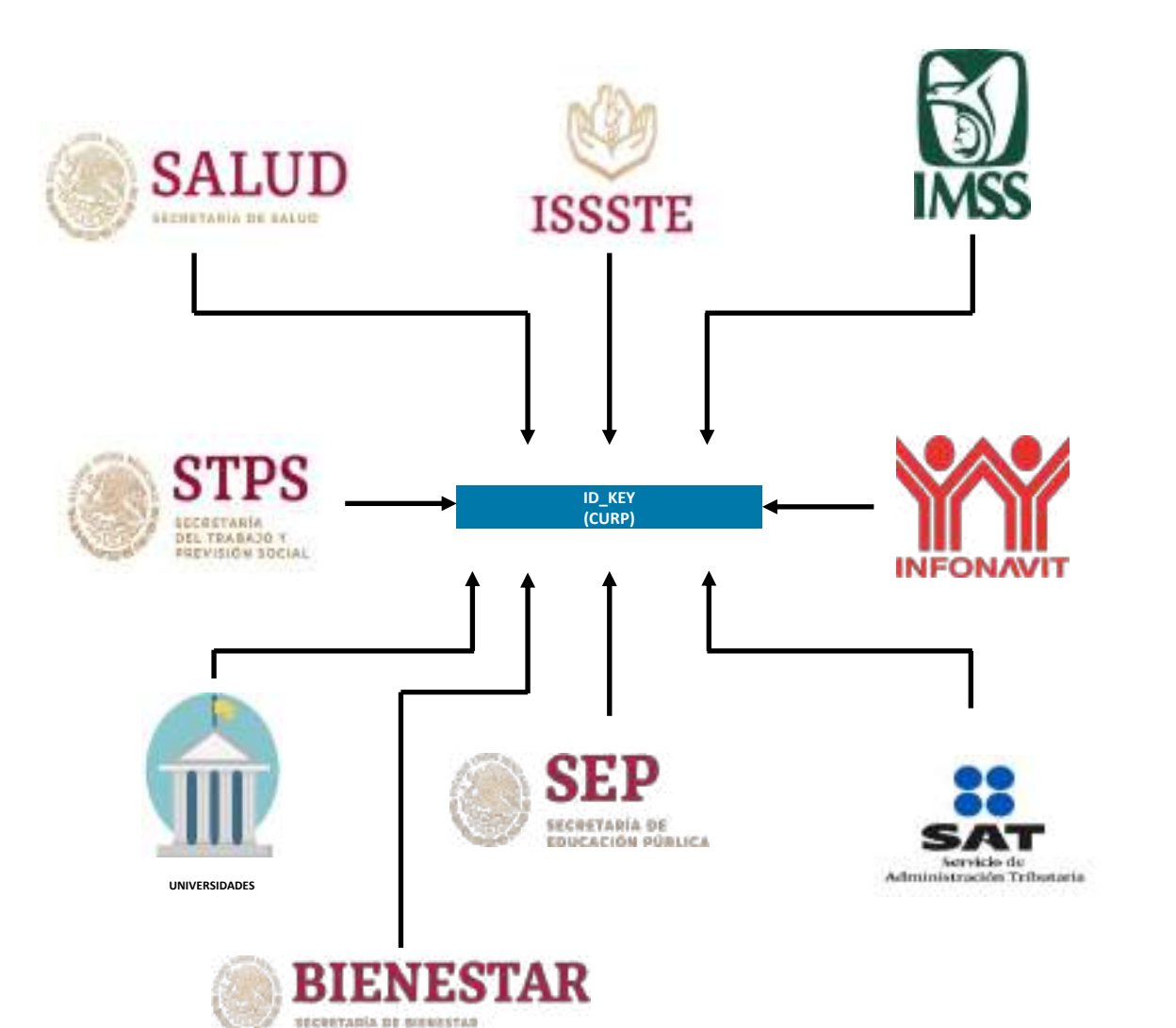

| У                                | mante                          | ener                                                          |  |  |
|----------------------------------|--------------------------------|---------------------------------------------------------------|--|--|
| el                               | Acervo                         | de                                                            |  |  |
| Adminis                          | trativos                       | eni                                                           |  |  |
| materia de población y vivienda, |                                |                                                               |  |  |
| A                                | y<br>el<br>Adminis<br>oblaciór | y manto<br>el Acervo<br>Administrativos<br>oblación y vivieno |  |  |

# **GRACIAS**

OPCIÓN 2

Conociendo México

800 111 46 34 www.inegi.org.mx atencion.usuarios@inegi.org.mx

f 🔟 🗹 🖬 INEGI Informa

PART NAME OF